Para fazer seu primeiro acesso e troca de senha, siga os passos abaixo:

Acesse o link: https://passwordreset.microsoftonline.com/

Insira seu e-mail institucional e preencha o campo com os caracteres da imagem e você receberá um SMS em seu celular para cadastro, siga os passos informados e consequentemente alterando sua senha.

A Senha será criada/alterada em até 30 minutos.